対象マスタ

< 戻る トップ |

検索条件

く戻る トップ |

檢索条件 2-(1)→

検索条件 2-(2)-

<sub>検索条件</sub> ②-(4)-

**(2)**-(3)-

| ファイル伝送マスタからの検索機能                                                                                 |                                                         |
|--------------------------------------------------------------------------------------------------|---------------------------------------------------------|
| 例)資金移動-お取引の場合                                                                                    |                                                         |
| 手順1 口座マスタからの検索開始                                                                                 |                                                         |
| トップ > 資産移動 > 8期引 2017年01月25日 19時03   資金移動先口座選択 CIE                                               | 39260 ① 口座マスタ検索へをクリックしてください。                            |
|                                                                                                  | 完7                                                      |
| 総合振込先/給与・賞与振込先口座から選択<br>ファイル伝送(総合振込・給与振込等)で利用する口座マスタから資金移動先口座を選択する場合は、<br>「口座マスタ検索へ」ボタンを押してください。 |                                                         |
|                                                                                                  |                                                         |
| 手順2 検索条件を入力                                                                                      |                                                         |
| <sup>トップ &gt; 真全修動 &gt; 却取引 2017年01月25日 19時0:<br/>□座マスタ検索条件入力 CE</sup>                           | <sup>339268</sup> ① 対象マスタをご選択ください。<br><sup>BMAH12</sup> |
| 支払元口座選択                                                                                          |                                                         |

| (1)全検索         | ファイル伝送に登録してある受取人/<br>従業員マスタ全てが対象となります。                                             |  |  |  |  |
|----------------|------------------------------------------------------------------------------------|--|--|--|--|
| (2) J-F        | 指定されたコードに対応した受取人/<br>従業員マスタが対象となります。<br>※ コードを指定しない場合は、全ての<br>受取人/従業員マスタが対象となります。  |  |  |  |  |
| (3)検索用カナ<br>名称 | 指定された検索用カナ名称に対応した<br>受取人/従業員マスタが対象となります。                                           |  |  |  |  |
| (4)検索グループ      | 指定された検索グループに対応した<br>受取人/従業員マスタが対象となります。<br>※ チェックが無い場合は、全ての<br>受取人/従業員マスタが対象となります。 |  |  |  |  |

※ 該当該当マスタが存在しない場合は、 「該当の受取人/従業員マスタがありません」の メッセージが表示されます。

③ 次へをクリックしてください。

① 口座情報をご選択ください。

 次へをクリックしてください。 資金移動情報入力画面へ遷移します。

|   | 手                                                         | 順3                               | 口座を                   | 選択          |          |               |                  |                            |
|---|-----------------------------------------------------------|----------------------------------|-----------------------|-------------|----------|---------------|------------------|----------------------------|
|   | トップ :<br>資金                                               | <sup>&gt; 此物 &gt;</sup><br>全移動先[ | <sup>認明</sup><br>口座選択 |             |          |               | 2017年01          | 月25日 19時03分268<br>CIBMAH13 |
|   | 交払元口座選択 <u>資金移動和口座選択</u><br>資金は新社中口原本課題は、「「次本」」ぞう、本語は「アイキ |                                  |                       |             | 資金移動情報入力 | $\rightarrow$ | 資金移動確認           | 資金移動送信完了                   |
|   | and the view of                                           | BOUCE INCLUSION                  |                       | 792H0C (/20 | 201      |               |                  | (前へ)次へ)                    |
|   | 選択<br>必須                                                  | コード1<br>コード2                     | 金融機關名                 | 支店名         | 利日       | 口座番号          | 口座名横人            | 状態                         |
|   | ۲                                                         | 0000000001<br>0000000004         | あいうえお銀行               | 本店          | 当座       | 1111111       | 399"\$44"2>001   |                            |
| 1 | ۲                                                         | 000000002                        | あいうえお銀行               | 木店          | TH       | 2222222       | オンラインフリコミサキロ     |                            |
| Ŭ | ۲                                                         | 000000003                        | あいうえお銀行               | 本店          | 普通       | 3333333       | 275" \$14" 2>003 | 利用不可 (店舗)                  |

(2)→ ∞^ →

(1)→ ● 受取人マスタ ◎ 従業員マスタ 全検索 🗸

対象マスタの全検索を行います。 3→

コード

コード1

コード2

検索用力ナ名称

検索グループ

1:10日締め

5: (未設定)

検索用力ナ名称 必須

次へ、

\*

\*

\*

🗌 2:20日締め

🗆 6: (未設定)

~

ページ上部/

半角30文字

🗌 4: 月末締め

3: (未設定)

▲ ページ上部へ

半角数字10桁

半角数字10桁

🗌 3:25日締め

□ 7: (未設定)